## Configurazione AUTHENTICATOR MICROSOFT

Dopo aver inserito le credenziali vi verrà richiesto di inserire delle informazioni aggiuntive per configurare la procedura di ripristino password:

Se non lo avete già fatto in precedenza, **scaricate l'app Authenticator** e senza configurarla ritornate alla pagina web e cliccare su 'Avanti'

| 11:36                                                                                                    | 100        |
|----------------------------------------------------------------------------------------------------|------------|
| UNIVERSITÀ DELLA VALLE D'ADSTA<br>UNIVERSITÈ DE LA VALLE D'ADSTE                                                                                                    | ?          |
| Proteggi l'account<br>L'organizzazione richiede la configurazione dei meto<br>seguenti per la dimostrazione dell'identità dell'uten                                         | odi<br>te. |
| Microsoft Authenticator<br>Configurare l'account<br>nell'app                                                                                                    |            |
| Al termine, tornare a questa esperienza di<br>configurazione.<br>Associare l'account all'app selezionando questo<br>collegamento.<br>Mostra il codice a matrice<br>Indietro |            |
| Si vuole configurare un metodo diverso<br>AA ● mysignins.microsoft.com Č                                                                                                    |            |

In questa schermata selezionate << Associare l'account all'app selezionando questo collegamento>>: in questo modo il dispositivo aggiungerà all'app Authenticator il proprio account Univda

Ritornate nuovamente nella pagina web dove vi verrà richiesto di inserire il codice visualizzato nell'app Authenticator per confermare la vostra identità:

| 11:38 대 중 99                                                                                               | 11:38                                                                               |       |
|----------------------------------------------------------------------------------------------------|-------------------------------------------------------------------------------------|-------|
| UNIVERSITÀ DELLA VALLE D'ADSTA                                                                             | Authenticator                                                                       | Q     |
| Proteggi l'account                                                                                         | UNIVDA<br>Stai provando ad acced                                                    | lere? |
| Microsoft Authenticator<br>Prova                                                                           | G<br>UNIVDA<br>Immettere il numero mostra<br>per accedere.<br>70<br>No, non sono io | to    |
| Per approvare la notifica inviata all'app,<br>immettere il numero visualizzato di<br>seguito.<br><b>70</b> | Sì<br>S                                                                             |       |
| Indietro Avanti                                                                                            | 1 2                                                                                 |       |
| Si vuole configurare un metodo diverso                                                                     | 4 5<br>оні јкі                                                                      |       |
|                                                                                                    | 7 8<br>Pars Tuv                                                                     | w     |
| AA ∎ mysignins.microsoft.com Ĉ                                                                             | 0                                                                                   |       |

ul 🗢 99

>

>

>

>

3 DEF

6 MNO

9 wxyz

 $\otimes$ 

Q